## How to Duplicate a Device

- Open a device record.
  On the Devices screen, click the Duplicate toolbar button. Take note that the Duplicate button is not visible in Customer Owned devices.

| General              |                   |        | Asset Info         |            |  |  |
|----------------------|-------------------|--------|--------------------|------------|--|--|
| Device Type          | Tank              | $\sim$ | Serial Number:     | Tank2120   |  |  |
| Description:         | Tank 2            |        | Manufacturer ID:   | MN1234     |  |  |
| Ownership:           | Company Owned 🗸   |        | Manufacturer Name: | iRely      |  |  |
| Bulk Plant Number:   | 0001 - Fort Wayne | $\sim$ | Manufactured Date: | 01/01/2015 |  |  |
| Inventory Status     |                   | $\sim$ | Model Number:      |            |  |  |
| Comment:             | Sample tank       |        | Asset Number:      |            |  |  |
| Installed on Tank    |                   | $\sim$ | Purchase Price:    | 10         |  |  |
| Regulator Type       |                   | $\sim$ | Purchase Date:     | 12/30/2015 |  |  |
| Lease Number:        |                   |        | Meter Info         |            |  |  |
| Tank Info            |                   |        | Meter Type         |            |  |  |
| Tank Capacity:       | 1,000.00          |        | Meter Cycle:       |            |  |  |
| Tank Reserve:        | 250.00            |        | Meter Status:      |            |  |  |
| Tank Type            | Propane           | $\sim$ | Meter Reading:     | 0.0        |  |  |
| Est Gallons in Tank: | 0.00 Underground  | :      |                    |            |  |  |

3. A new device screen will open with the same device details. **Inventory Status** will have the 'In' value. The same serial number will also be displayed, only it has a dash with the sequential value.

| General              |                   |        | Asset Info         |            |       |
|----------------------|-------------------|--------|--------------------|------------|-------|
| Device Type          | Tank              | $\sim$ | Serial Number:     | Tank2120-1 |       |
| Description:         | Tank 2            |        | Manufacturer ID:   | MN1234     |       |
| Ownership:           | Company Owned     | $\sim$ | Manufacturer Name: | iRely      |       |
| Bulk Plant Number:   | 0001 - Fort Wayne | $\sim$ | Manufactured Date: | 01/01/2015 |       |
| Inventory Status     | In                | $\sim$ | Model Number:      |            |       |
| Comment:             | Sample tank       |        | Asset Number:      |            |       |
| Installed on Tank    |                   | $\sim$ | Purchase Price:    |            | 100.0 |
| Regulator Type       |                   | $\sim$ | Purchase Date:     | 12/30/2015 |       |
| Lease Number:        |                   |        | Meter Info         |            |       |
| Tank Info            |                   |        | Meter Type         |            |       |
| Tank Capacity:       | 1,000.            | 00     | Meter Cycle:       |            |       |
| Tank Reserve:        | 250.00            |        | Meter Status:      |            |       |
| Tank Type            | Propane           | $\sim$ | Meter Reading:     |            | 0.0   |
| Est Gallons in Tank: | 0.00 Underground: |        |                    |            |       |